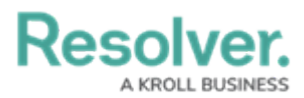

## **Manually Uploading a New File Version**

Last Modified on 06/26/2024 1:53 pm EDT

# Overview

Resolver will automatically version new files when uploaded by matching the file name and extension type.

### Navigation

- 1. From the *Home* screen, search for a form with an attachment on the *My Tasks* list.
- 2. Click the Form name.

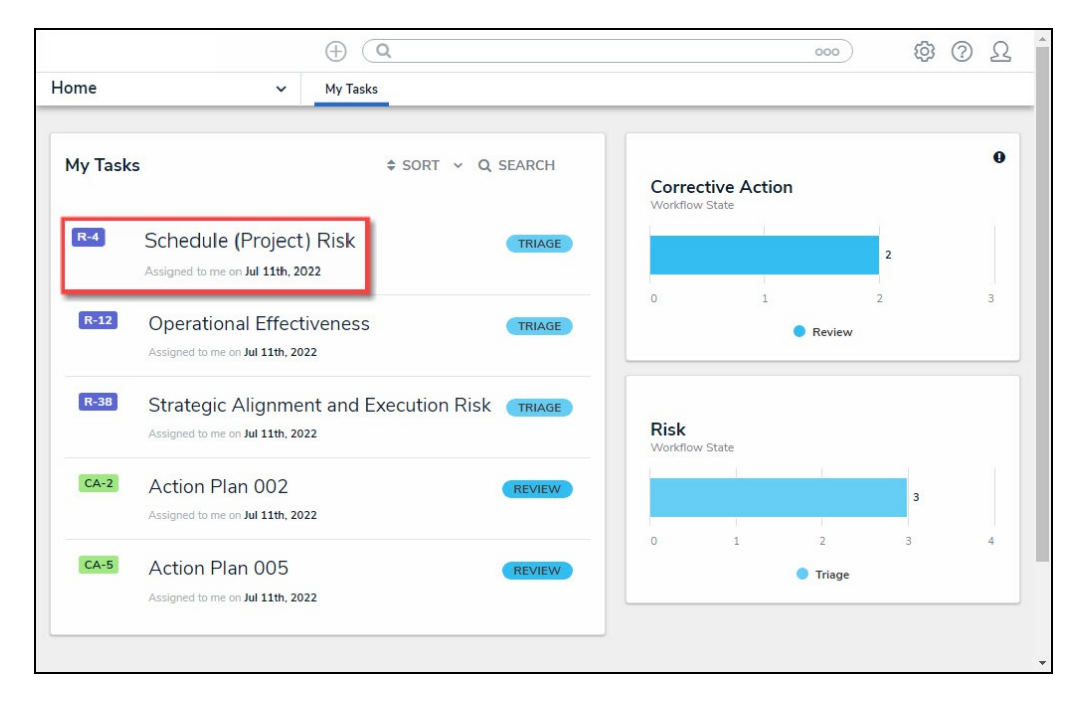

Form Name

### **Manually Uploading a New File Version**

When uploading a new file version, the file name and extension must match the file you are overriding.

1. From the *Form* screen, navigate to the **File** field on the form.

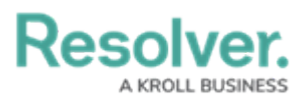

|     |                                          | (Q Search | 000 | \$ ? L * |
|-----|------------------------------------------|-----------|-----|----------|
| App | ✓ Act                                    |           |     |          |
|     | File or URL                              |           |     |          |
|     | ♦ SORT BY: CREATION DATE                 |           |     |          |
|     |                                          |           |     |          |
|     | Demo.docx<br>Aug 22, 2023 3:53 PM by D   |           |     |          |
|     |                                          |           |     |          |
|     | +6 Attachments<br>SHOW ALL               |           |     |          |
|     |                                          |           |     |          |
|     | Drag files here or click to select<br>or |           |     |          |
|     | Click to add a web link to a file        |           |     |          |

File Field

2. Click the **More Options** icon on the form that you want to replace with a new version.

Note:

If the form has more than two files attached, you must click the Show All link on the second **Attachment** card to view all Attachments.

|     |                                         | ( Q Search | 000 | ŝ | ? |
|-----|-----------------------------------------|------------|-----|---|---|
| App | ✓ Act                                   |            |     |   |   |
|     | File or URL                             |            |     |   |   |
|     | ♦ SORT BY: CREATION DATE                |            |     |   |   |
|     | <b>V</b> 4                              |            |     |   |   |
|     | w                                       |            |     |   |   |
|     |                                         |            |     |   |   |
|     | Demo.docx<br>Aug 23, 2023 1:58 PM by Je |            |     |   |   |
|     |                                         |            |     |   |   |
|     |                                         |            |     |   |   |
|     |                                         |            |     |   |   |
|     | +6 Attachments                          |            |     |   |   |
|     | on on the                               |            |     |   |   |
|     |                                         |            |     |   |   |
|     |                                         |            |     |   |   |
|     | Drag files here or click to select      |            |     |   |   |
|     | or<br>Click to add a web link to a file |            |     |   |   |
|     |                                         |            |     |   |   |
|     |                                         |            |     |   |   |

Show All Link

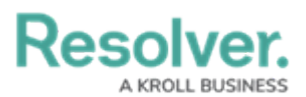

|                           |                          | G Search | 000 | \$ @ Q |
|---------------------------|--------------------------|----------|-----|--------|
| Арр                       | ✓ Act                    |          |     |        |
| File or URL               |                          |          |     |        |
| SORT BY: CR               | ATION DATE V             |          |     |        |
|                           | V3                       |          |     |        |
| Demo.docx<br>Aug 22, 2023 | :53 PM by D              |          |     |        |
| +6 Atta<br>SHO\           | thments<br>V ALL         |          |     |        |
| Drag files here           | or click to select       |          |     |        |
| Click to add a            | or<br>veb link to a file |          |     |        |
|                           |                          |          |     |        |

More Options Icon

3. From the More Options dropdown menu, select the Upload New Version link.

|     |                                        | $\oplus$ (         | <b>λ</b> Search | 000 | \$ @ L ^ |
|-----|----------------------------------------|--------------------|-----------------|-----|----------|
| App | ~                                      | Act                |                 |     |          |
|     | File or URL                            |                    |                 |     |          |
|     | SORT BY: CREATION DAT                  | TE ¥               |                 |     |          |
|     |                                        | B                  |                 |     |          |
|     | Demo.docx<br>Aug 22, 2023 3:53 PM by D |                    |                 |     |          |
|     |                                        | $\cdot$            |                 |     |          |
|     |                                        | Preview            |                 |     |          |
|     | E                                      | Upload new version |                 |     |          |
|     | +6 Attachments                         | Rename             |                 |     |          |
|     | SHOW ALL                               | Delete             |                 |     |          |
|     |                                        | Version History    |                 |     |          |
|     |                                        |                    |                 |     |          |
|     |                                        |                    |                 |     |          |
|     | Drag files here or click to se         | elect              |                 |     |          |
|     | or<br>Click to add a web link to a     | a file             |                 |     |          |
|     |                                        |                    |                 |     |          |
|     |                                        |                    |                 |     |          |

#### Upload New Version Link

 From the Upload New Version pop-up, drag and drop the file into the Drag new version here or click to select field.

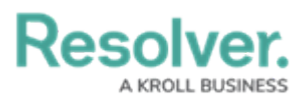

|     |                      | (Q Search                                | 000           | \$<br>\$<br>\$<br>\$ |
|-----|----------------------|------------------------------------------|---------------|----------------------|
| Арр | ~                    | Act                                      |               |                      |
|     | File or URL          |                                          |               |                      |
|     | SORT BY: CREATION D  | ATE ~                                    |               |                      |
|     |                      | Upload New Version                       | ×             |                      |
|     | W                    |                                          |               |                      |
|     | Demo docx            | Drag new version here of click to select |               |                      |
|     | Aug 22, 2023 3:53 PM |                                          |               |                      |
|     |                      | CAI                                      | NCEL & UPLOAD |                      |
|     |                      |                                          |               |                      |
|     |                      |                                          |               |                      |
|     |                      |                                          |               |                      |
|     |                      |                                          |               |                      |
|     |                      |                                          |               |                      |
|     |                      |                                          |               |                      |
|     |                      |                                          |               |                      |
|     |                      |                                          |               |                      |
|     |                      |                                          |               |                      |
|     |                      |                                          |               |                      |

Drag and Drop File

- 5. Alternatively, you can click the **click to select** link and select a file from the connected PC.
- When you have added the new file, the file name will appear above the Drag new version here or click to select field.

|     |                                   | • •            | Q Search                                 |        | 000      | \$<br>2 |
|-----|-----------------------------------|----------------|------------------------------------------|--------|----------|---------|
| Арр | ~ A                               | ct             |                                          |        |          |         |
|     | File or URL                       |                |                                          |        |          |         |
|     | SORT BY: CREATION DATE            | <b>~</b>       |                                          |        |          |         |
|     | Uploa                             | ad New Version |                                          |        | ×        |         |
|     | W Demo                            | o.docx         |                                          |        |          |         |
|     | Demo.docx<br>Aug 22, 2023 3:53 PM |                | Drag new version here or click to select |        |          |         |
|     |                                   |                |                                          | CANCEL | 1 UPLOAD |         |
|     | +6 Attachments                    |                |                                          |        |          |         |
|     |                                   |                |                                          |        |          |         |
|     |                                   |                |                                          |        |          |         |
|     |                                   |                |                                          |        |          |         |
|     |                                   |                |                                          |        |          |         |
|     |                                   |                |                                          |        |          |         |

File Name

7. Click the **Upload** button to override the old file and upload the new version.

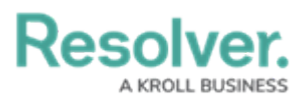

|     |                                   | Q Search                                 | 000 | \$<br>\$<br>\$ |
|-----|-----------------------------------|------------------------------------------|-----|----------------|
| App | ~ _A                              | ct                                       |     |                |
|     | File or URL                       |                                          |     |                |
|     | SORT BY: CREATION DATE            | *                                        |     |                |
|     | Uplo                              | ad New Version                           | ×   |                |
|     | Dem                               | o.docx                                   |     |                |
|     | Demo.docx<br>Aug 22, 2023 3:53 PM | Drag new version here or click to select |     |                |
|     |                                   |                                          |     |                |
|     |                                   |                                          |     |                |
|     |                                   |                                          |     |                |
|     |                                   |                                          |     |                |
|     |                                   |                                          |     |                |

Upload Button

8. The **Version Number** icon on the **Attachment** card will increase by 1 to indicate that the new version was uploaded successfully.

|                                             | Q Search | 000 | \$<br>?<br>? |
|---------------------------------------------|----------|-----|--------------|
| App ~ Act                                   |          |     | _            |
| File or URL<br>\$ SORT BY: CREATION DATE \$ |          |     |              |
|                                             |          |     |              |
| Demo.docx<br>Aug 23, 2023 1:58 PM by Je     |          |     |              |
|                                             |          |     |              |
| +6 Attachments<br>SHOW ALL                  |          |     |              |
| Drag files here or click to select          |          |     |              |
| Click to add a web link to a file           |          |     |              |
|                                             |          |     |              |

Version Number Icon